# MANUAL PENGGUNA SISTEM INTRANET MELAKA

# **MODUL : DIREKTORI KAKITANGAN**

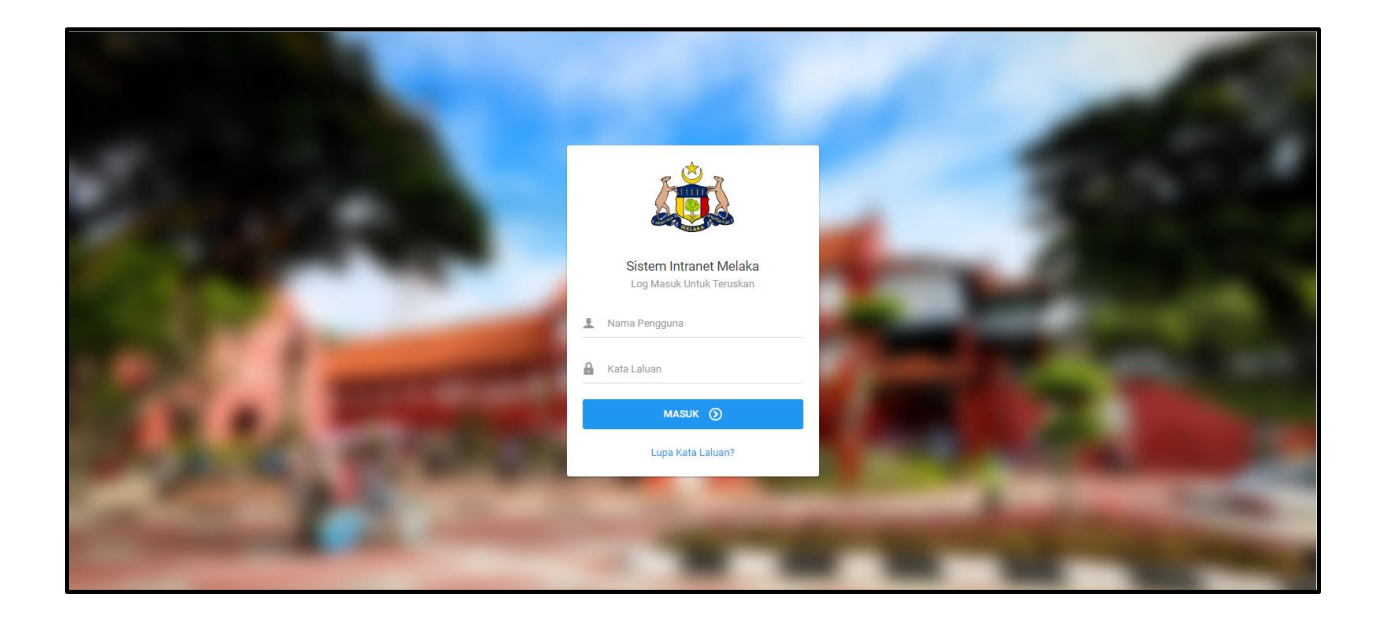

# SENARAI KANDUNGAN

## **1.0 ROLE : PENGGUNA**

| 1.1 Senarai Kakitangan             |    |
|------------------------------------|----|
| 1.1.1 Menyemak Semua Rekod         | 5  |
| 1.1.2 Membuat Carian               | 6  |
| 1.1.3 Cetak Halaman                | 7  |
| 1.1.4 Papar Maklumat Kakitangan    | 8  |
| 2.0 ROLE : KERANI                  | 4  |
| 2.1 Senarai Pendaftaran Baru       | 9  |
| 2.2 Senarai Kakitangan             | 12 |
| 2.2.1 Tambah Kakitangan Baru       |    |
| 2.2.2 Papar Semua Rekod Kakitangan | 17 |
| 2.2.3 Membuat Carian               | 18 |
| 2.2.4 Cetak Maklumat               | 19 |
| 2.2.5 Papar Maklumat Kakitangan    | 20 |
| 2.2.6 Kemaskini Rekod Kakitangan   | 21 |
| 2.2.7 Nyah Aktifi Rekod Kakitangan |    |
| 2.3 Tambah Baru Kakitangan         | 25 |
| 2.4 Pengurusan Jawatan & Gred      |    |
| 2.4.1 Tambah Jawatan Baru          | 29 |
| 2.4.2 Kemaskini Jawatan            | 30 |

## **1.0 ROLE : PENGGUNA**

#### 1.1 Senarai kakitangan

1. Pada bahagian kiri paparan, klik sub-menu Direktori Kakitangan seperti di bawah.

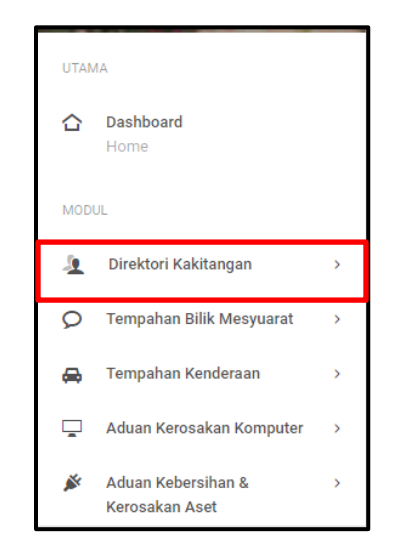

2. Klik pada Senarai Kakitangan pada bahagian bawah Direktori Kakitangan seperti di bawah.

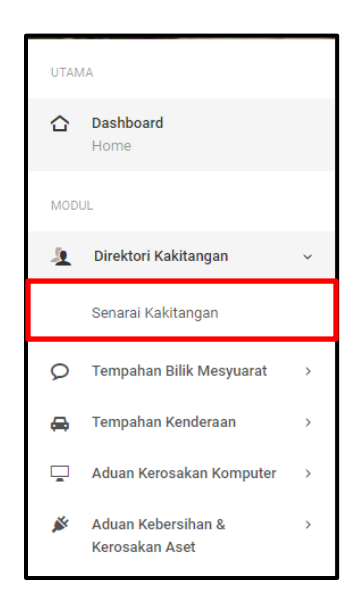

3. Sekiranya Senarai Kakitangan diklik, paparan di bawah akan dipaparkan.

| โพรสุดการ                                                                   | 🔳 🔹 ні, sy          | 😑 o Hi, Syafiq Azwani                |   |                                 |   |                              |                   |             | <mark>0</mark> |
|-----------------------------------------------------------------------------|---------------------|--------------------------------------|---|---------------------------------|---|------------------------------|-------------------|-------------|----------------|
| Direktori Kakitangan                                                        |                     |                                      |   |                                 |   |                              | II<br>SEMUA REKOD | Q<br>CARIAN | 🖨<br>СЕТАК     |
| Svafig Azwan                                                                | 🎓 Modul / Direkti   | ori Kakitangan / Senarai Kakitangan  |   |                                 |   |                              |                   | 💭 Khidma    | t Sokongan     |
| JABATAN KETUA MENTERI MELAKA<br>BAHAGIAN TEKNOLOGI MAKLUMAT &<br>KOMUNIKASI | Senarai Kakita      | ngan                                 |   |                                 |   |                              |                   |             |                |
| Akaun V                                                                     | Filter: Type to fil | ter Q                                |   |                                 |   | Show: 10 v                   | COPY EXCEL        | PDF         | ≡ ~            |
| UTAMA                                                                       |                     |                                      |   |                                 |   |                              |                   |             | _              |
| 🖒 Dashboard                                                                 | No. ^               | Nama                                 | 0 | Jawatan                         | 0 | Jabatan                      | 0 Ті              | ndakan      | 0              |
| Home                                                                        | 1                   | Aizen                                |   | Pegawai ICT                     |   | Jabatan Ketua Menteri Melaka | =                 | -           |                |
| MODUL                                                                       | 2                   | Aletha Jacobs (comp.pegawai2)        |   | Avionics Technician             |   | Jabatan Ketua Menteri Melaka | Ξ                 | I+          |                |
| 🧕 Direktori Kakitangan 🗸                                                    | 3                   | Antonette Dare (comp.pegawai3)       |   | Waste Treatment Plant Operator  |   | Jabatan Ketua Menteri Melaka | =                 | -           |                |
| Senarai Kakitangan                                                          | 4                   | Antwon Runolfsdottir (comp.pegawai1) |   | Optical Instrument Assembler    |   | Jabatan Ketua Menteri Melaka | =                 | -           |                |
| Ø Tempahan Bilik Mesyuarat >                                                | 5                   | Autumn Champlin (pkr.juruteknik1)    |   | Deburring Machine Operator      |   | Jabatan Ketua Menteri Melaka | =                 | •           |                |
| 🖨 Tempahan Kenderaan >                                                      | 6                   | Bailee Lang III (pkr.pegawai1)       |   | Supervisor Correctional Officer |   | Jabatan Ketua Menteri Melaka | =                 | •           |                |
| 🖵 🛛 Aduan Kerosakan Komputer >                                              | 7                   | Bernard Koss (ppk.pegawai4)          |   | Construction Manager            |   | Jabatan Ketua Menteri Melaka | =                 | ·           |                |

- 4. Pada paparan **Senarai Kakitangan,** pengguna boleh melakukan beberapa perkara seperti berikut :
  - i. Menyemak Semua Rekod
  - ii. Membuat Carian
  - iii. Mencetak Halaman
  - iv. Papar Maklumat Kakitangan

#### 1.1.1 Menyemak Semua Rekod

 Untuk menyemak semua rekod kakitangan, pengguna boleh klik pada butang Semua Rekod pada bahagian atas paparan.

| 🛓 Direktori Kakitangan                              | II<br>SEMUA REKOD | Q<br>CARIAN | СЕТАК      |
|-----------------------------------------------------|-------------------|-------------|------------|
| 🎓 Modul / Direktori Kakitangan / Senarai Kakitangan |                   | 💭 Khidmat   | t Sokongan |

2. Sekiranya butang **Semua Rekod** diklik, paparan semua rekod kakitangan akan dipaparkan.

| Senarai Kakitar       | Senarai Kakitangan                   |                                 |                              |               |  |  |  |
|-----------------------|--------------------------------------|---------------------------------|------------------------------|---------------|--|--|--|
| Filter: Type to filte | r Q                                  |                                 | Show: 10 V COPY              | EXCEL PDF = - |  |  |  |
| No. ^                 | Nama û                               | Jawatan $\Diamond$              | Jabatan                      | C Tindakan C  |  |  |  |
| 1                     | Aizen                                | Pegawai ICT                     | Jabatan Ketua Menteri Melaka | ≡-            |  |  |  |
| 2                     | Aletha Jacobs (comp.pegawai2)        | Avionics Technician             | Jabatan Ketua Menteri Melaka | ≡-            |  |  |  |
| 3                     | Antonette Dare (comp.pegawai3)       | Waste Treatment Plant Operator  | Jabatan Ketua Menteri Melaka | ≡-            |  |  |  |
| 4                     | Antwon Runolfsdottir (comp.pegawai1) | Optical Instrument Assembler    | Jabatan Ketua Menteri Melaka | ≡-            |  |  |  |
| 5                     | Autumn Champlin (pkr.juruteknik1)    | Deburring Machine Operator      | Jabatan Ketua Menteri Melaka | ≡-            |  |  |  |
| 6                     | Bailee Lang III (pkr.pegawai1)       | Supervisor Correctional Officer | Jabatan Ketua Menteri Melaka | ≡-            |  |  |  |
| 7                     | Bernard Koss (ppk.pegawai4)          | Construction Manager            | Jabatan Ketua Menteri Melaka | ≡-            |  |  |  |
| 8                     | Betty Orn (pak.kerani4)              | Automotive Body Repairer        | Jabatan Ketua Menteri Melaka | ≡-            |  |  |  |
| 9                     | Britney Nienow (pkr.juruteknik3)     | Pressing Machine Operator       | Jabatan Ketua Menteri Melaka | ≡-            |  |  |  |
| 10                    | Caleb Parker (ppk.juruteknik1)       | Social Media Marketing Manager  | Jabatan Ketua Menteri Melaka | ≡-            |  |  |  |
| Showing 1 to 10 of    | 86 entries                           |                                 | - 1 2                        | 3 4 5 9 →     |  |  |  |

#### 1.1.2 Membuat Carian

1. Untuk membuat carian, pengguna boleh klik butang **Carian** pada bahagian atas paparan.

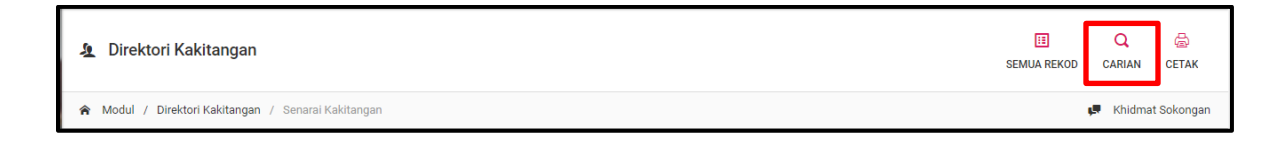

 Apabila butang Carian diklik, paparan di bawah akan dipaparkan. Masukkan butiran pada ruang yang disediakan dan klik butang Cari untuk membuat carian maklumat kakitangan.

| Carian dan Tapisan Reko      | od               | ×    |
|------------------------------|------------------|------|
| Sila buat carian menggunakan | pilihan berikut  |      |
| Kategori                     | Sila Pilih       | ~    |
| Kata Kekunci                 |                  |      |
|                              | SET SEMULA BATAL | CARI |

Note: Untuk kembali semula kepada paparan Senarai Kakitangan, pengguna boleh klik butang Set Semula. Sekiranya pengguna mahu membatalkan carian, pengguna boleh klik butang Batal.

#### 1.1.3 Cetak Halaman

1. Sekiranya pengguna mahu mencetak sesuatu laman, pengguna boleh klik butang **Cetak** pada bahagian atas paparan.

| <u>1</u> | Direktori Kakitangan                              | II<br>SEMUA REKOD | Q<br>CARIAN | CETAK       |
|----------|---------------------------------------------------|-------------------|-------------|-------------|
| Â        | Modul / Direktori Kakitangan / Senarai Kakitangan |                   | 📕 Khidm     | at Sokongan |

 Sekiranya butang Cetak diklik, paparan di bawah akan dipaparkan. Pilih tetapan bagi paparan yang mahu dicetak pada ruang yang disediakan dan klik butang Cetak untuk mencetak paparan.

| Cetak Rekod                               |       | ×     |
|-------------------------------------------|-------|-------|
| Cetak                                     |       |       |
| 💿 Cetak Label (Dengan Nama)               |       |       |
| 🔘 Cetak Label (Tiada Nama, Hanya Jawatan) |       |       |
| O Cetak Senarai                           |       |       |
| Saiz Kertas<br>A4<br>A3                   |       |       |
|                                           | BATAL | СЕТАК |

#### 1.1.4 Papar Maklumat Kakitangan

 Untuk memaparkan maklumat kakitangan, pengguna boleh klik Papar pada bahagian Tindakan seperti di bawah.

| No. ^ | Nama                           | \$<br>Jawatan                  | \$<br>Jabatan                       | ÷ | Tindakan | \$ |
|-------|--------------------------------|--------------------------------|-------------------------------------|---|----------|----|
| 1     | Aizen                          | Pegawai ICT                    | Jabatan Ketua Menteri <u>Melaka</u> |   | =-       |    |
| 2     | Aletha Jacobs (comp.pegawai2)  | Avionics Technician            | Jabatan Ketua Menter I 📮 Papar      |   |          |    |
| 3     | Antonette Dare (comp.pegawai3) | Waste Treatment Plant Operator | Jabatan Ketua Menteri Melaka        |   | ≡-       |    |

#### 2. Sekiranya butang **Papar** diklik, paparan butiran maklumat kakitangan akan dipaparkan.

| Maklumat Kakitangan |                                                            |
|---------------------|------------------------------------------------------------|
|                     |                                                            |
| Kategori            | KAKITANGAN JABATAN KETUA MENTERI MELAKA (GRED 21 KE BAWAH) |
| Nama                | Alzen                                                      |
| No Telefon Bimbit   | 0199786581                                                 |
| MAKLUMAT PEKERJAAN  |                                                            |
| Jawatan             | Jurulring Z24<br>Pegawai ICT                               |

### 2.0 ROLE : KERANI

#### 2.1 Senarai Pendaftaran Baru

1. Untuk melihat **Senarai Pendaftaran Baru**, kerani perlu klik **Direktori Kakitangan** pada bahagian kiri paparan.

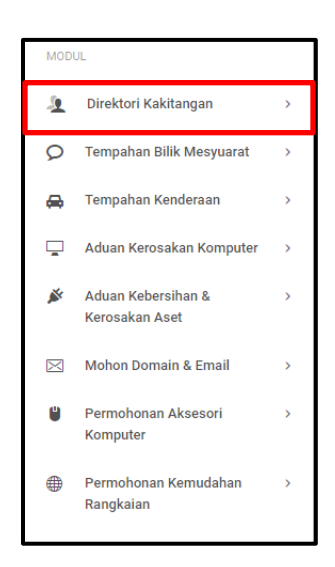

Apabila kerani klik Direktori Kakitangan, satu menu kecil akan dipaparkan. Klik pada
 Senarai Pendaftaran Baru pada menu kecil tersebut

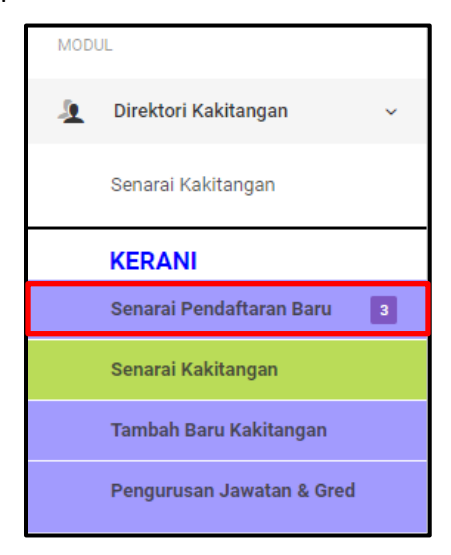

3. Sekiranya pautan Senarai Pendaftaran Baru diklik, paparan di bawah akan dipaparkan.

| Sena    | rai Penda    | aftaran Baru |                 |   |                              |   |                       |   |                                   |       |          |          |
|---------|--------------|--------------|-----------------|---|------------------------------|---|-----------------------|---|-----------------------------------|-------|----------|----------|
| Filter: | Type to fi   | lter         | Q               |   |                              |   |                       |   | Show: 10 ~ COPY                   | EXCEL | PDF =    | ≣ ~      |
| No      | ^            | Nama 🗘       | Jawatan         | 0 | Jabatan                      | 0 | Tarikh Daftar         | 0 | Status                            | ¢     | Tindakan | 0        |
| 1       |              | Egil         | PEMBANTU TADBIR |   | Jabatan Ketua Menteri Melaka |   | 05 Sep, 2019 11:48 am |   | PENDAFTARAN BARU                  |       | ≡-       |          |
| 2       |              | RIESTA       | Pegawai ICT     |   | Jabatan Ketua Menteri Melaka |   | 04 Sep, 2019 12:19 pm |   | TIDAK DILULUSKAN JABATAN/BAHAGIAN |       | ≣∙       |          |
| 3       |              | Angelicanos  | Pegawai ICT     |   | Jabatan Ketua Menteri Melaka |   | 04 Sep, 2019 09:21 am |   | PENDAFTARAN BARU                  |       | ≣∙       |          |
| 4       |              | Asuna        | RAPIER          |   | Jabatan Ketua Menteri Melaka |   | 03 Sep, 2019 12:42 pm |   | PENDAFTARAN BARU                  |       | ≡-       |          |
| Showir  | ng 1 to 4 of | 4 entries    |                 |   |                              |   |                       |   |                                   |       | ← 1      | <b>→</b> |

4. Sekiranya kerani mahu melihat butiran akaun yang baru didaftar, klik **Papar** pada bahagian **Tindakan**.

| Senara  | ai Pend    | aftaran Baru |                 |                              |   |                       |   |                                   |       |            |
|---------|------------|--------------|-----------------|------------------------------|---|-----------------------|---|-----------------------------------|-------|------------|
| Filter: | Type to f  | ilter        | Q               |                              |   |                       |   | Show: 10 ~ COPY                   | EXCEL | PDF = V    |
| No.     | ^          | Nama 🗘       | Jawatan 0       | Jabatan                      | ¢ | Tarikh Daftar         | 0 | Status                            | \$    | Tindakan 🗘 |
| 1       |            | Egil         | PEMBANTU TADBIR | Jabatan Ketua Menteri Melaka |   | 05 Sep, 2019 11:48 am |   | PENDAFTARAN BARU                  |       |            |
| 2       |            | RIESTA       | Pegawai ICT     | Jabatan Ketua Menteri Melaka |   | 04 Sep, 2019 12:19 pm |   | TIDAK DILULUSKAN JABATAN/BAHAGIAN |       | ≣.         |
| 3       |            | Angelicanos  | Pegawai ICT     | Jabatan Ketua Menteri Melaka |   | 04 Sep, 2019 09:21 am |   | PENDAFTARAN BARU                  |       | <u>=</u> . |
| 4       |            | Asuna        | RAPIER          | Jabatan Ketua Menteri Melaka |   | 03 Sep, 2019 12:42 pm |   | PENDAFTARAN BARU                  | r     |            |
| Showing | g 1 to 4 o | f 4 entries  |                 |                              |   |                       |   |                                   |       | - 1 →      |

| Maklumat Kakitangan<br>Maklumat pegawai |                                  |
|-----------------------------------------|----------------------------------|
|                                         |                                  |
| Kategori                                | KAKITANGAN JABATAN NEGERI MELAKA |
| Nama                                    | Angelicanos                      |
| No Telefon Bimbit                       |                                  |
| MAKLUMAT PEKERJAAN                      |                                  |
| Jawatan                                 | Pelukis Pelan J29<br>Pegawal ICT |

5. Apabila butang **Papar** diklik, paparan butiran maklumat kakitangan akan dipaparkan.

6. Sekiranya kerani mahu mengesahkan pendaftaran akaun baru tersebut, pilih status akaun pada bahagian Status Sah pada bahagian bawah paparan. Apabila Status Sah telah dipilih, klik butang Hantar untuk meneruskan proses pengesahan pendaftaran akaun baru tersebut.

| Alamat Rumah      |              |  |          |
|-------------------|--------------|--|----------|
| No. Telefon Rumah |              |  |          |
| No Faks Rumah     |              |  |          |
| Emel Alternatif   |              |  |          |
| MAKLUMAT PENYELIA |              |  |          |
| Nama              |              |  |          |
| No Telefon        |              |  |          |
| Emel              |              |  |          |
| TINDAKAN KERANI   |              |  |          |
| Status Sah*       | Sila Pilih ~ |  | HANTAR 🖵 |
|                   |              |  |          |

7. Apabila butang **Hantar** diklik, paparan di bawah akan dipaparkan.

| Modul / D                  | irektori Kakitangan /        | Senarai Kakitanga | an (Pendaftaran Baru)            |           |              |                                   |       | 💭 Khidmat So |
|----------------------------|------------------------------|-------------------|----------------------------------|-----------|--------------|-----------------------------------|-------|--------------|
| Senarai Pe<br>Filter: Type | endaftaran Baru<br>to filter | C                 | $\checkmark$                     |           |              | Show: 10 Y COPY                   | EXCEL | PDF 🚍        |
| No. ^                      | Nama 🗘                       | J                 | Beriava                          |           | ar           | \$<br>Status                      | \$    | Tindakan     |
| 1                          | Egil                         | F                 | Maklumat Telah Berjaya Disimpan. |           | 19 11:48 am  | PENDAFTARAN BARU                  |       | ≡-           |
| 2                          | RIESTA                       | F                 |                                  |           | 19 12:19 pm  | TIDAK DILULUSKAN JABATAN/BAHAGIAN |       | ≡-           |
| 3                          | Angelicanos                  | F                 |                                  | ОК        | 19 09:21 am  | TIDAK DILULUSKAN JABATAN/BAHAGIAN |       | ≡-           |
| 4                          | Asuna                        | RAPIER            | Jabatan Ketua Menteri Melaka     | 03 Sep, 2 | )19 12:42 pm | PENDAFTARAN BARU                  |       | ≡-           |
| Showing 1 to               | 4 of 4 entries               |                   |                                  |           |              |                                   |       | - 1          |

#### 2.2 Senarai Kakitangan

1. Untuk melihat **Senarai Kakitangan**, kerani boleh klik **Direktori Kakitangan** pada bahagian kiri paparan.

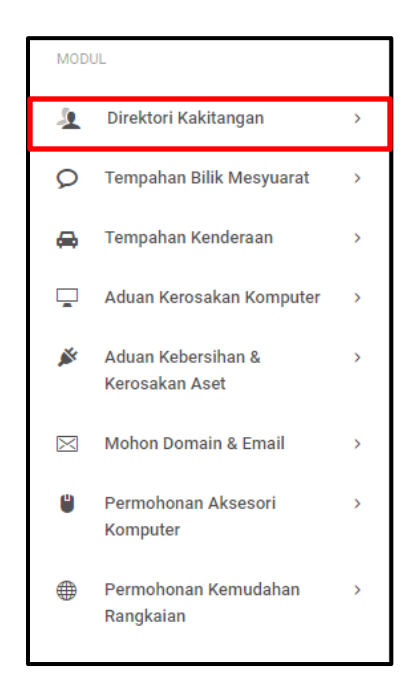

 Apabila kerani klik Direktori Kakitangan, satu menu kecil akan dipaparkan. Klik pada Senarai Kakitangan pada menu kecil tersebut.

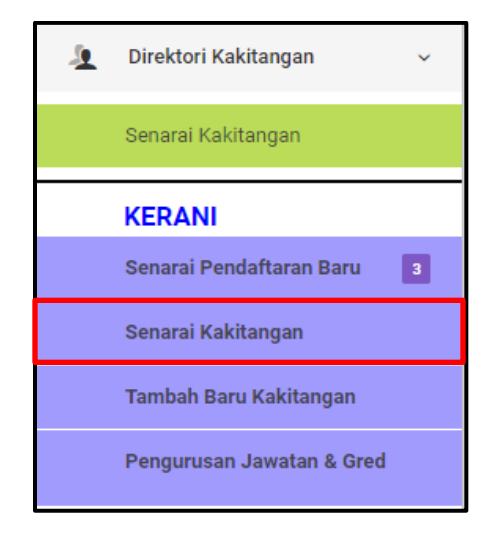

3. Sekiranya pautan Senarai Kakitangan diklik, paparan di bawah akan dipaparkan.

| Senarai Kakita       | ngan                                 |                                 |   |                              |               |
|----------------------|--------------------------------------|---------------------------------|---|------------------------------|---------------|
| Filter: Type to filt | er Q                                 |                                 |   | Show: 10 V COPY              | EXCEL PDF = V |
| No. ^                | Nama                                 | \$<br>Jawatan                   | ¢ | Jabatan 🗘                    | Tindakan 🗘    |
| 1                    | Aizen                                | Pegawai ICT                     |   | Jabatan Ketua Menteri Melaka | ≡.            |
| 2                    | Aletha Jacobs (comp.pegawai2)        | Avionics Technician             |   | Jabatan Ketua Menteri Melaka | ≡-            |
| 3                    | Antonette Dare (comp.pegawai3)       | Waste Treatment Plant Operator  |   | Jabatan Ketua Menteri Melaka | ≡-            |
| 4                    | Antwon Runolfsdottir (comp.pegawai1) | Optical Instrument Assembler    |   | Jabatan Ketua Menteri Melaka | ≡-            |
| 5                    | Autumn Champlin (pkr.juruteknik1)    | Deburring Machine Operator      |   | Jabatan Ketua Menteri Melaka | ≡.            |
| 6                    | Bailee Lang III (pkr.pegawai1)       | Supervisor Correctional Officer |   | Jabatan Ketua Menteri Melaka | ≡-            |
| 7                    | Bernard Koss (ppk.pegawai4)          | Construction Manager            |   | Jabatan Ketua Menteri Melaka | ≡-            |
| 8                    | Betty Orn (pak.kerani4)              | Automotive Body Repairer        |   | Jabatan Ketua Menteri Melaka | ≡∙            |
| 9                    | Britney Nienow (pkr.juruteknik3)     | Pressing Machine Operator       |   | Jabatan Ketua Menteri Melaka | ≡-            |
| 10                   | Caleb Parker (ppk.juruteknik1)       | Social Media Marketing Manager  |   | Jabatan Ketua Menteri Melaka | ≡-            |
| Showing 1 to 10 of   | 86 entries                           |                                 |   | ⊢ <b>1</b> 2 3               | 4 59 →        |

- 4. Pada paparan **Senarai Kakitangan**, kerani boleh melakukan beberapa perkara seperti berikut :
  - i. Menambah kakitangan baru
  - ii. Melihat semua rekod kakitangan
  - iii. Membuat carian
  - iv. Mencetak maklumat
  - v. Papar maklumat kakitangan
  - vi. Kemaskini maklumat kakitangan
  - vii. Nyah aktif maklumat kakitangan

#### 2.2.1 Tambah Kakitangan Baru

 Untuk menambah rekod kakitangan baru, kerani boleh klik butang Tambah Baru pada bahagian atas paparan.

| ţ | Direktori Kakitangan                              | +<br>TAMBAH BARU | III<br>SEMUA REKOD |           | СЕТАК      |
|---|---------------------------------------------------|------------------|--------------------|-----------|------------|
| Â | Modul / Direktori Kakitangan / Senarai Kakitangan |                  |                    | 📕 Khidmat | t Sokongan |

2. Apabila kerani klik butang **Tambah Baru,** paparan di bawah akan dipaparkan. Isi maklumat pada ruang yang disediakan.

| Tambah Kakitangan      |                         |             |
|------------------------|-------------------------|-------------|
| KATEGORI               |                         |             |
| Kategori *             | Sila Pilih              | ~           |
| MAKLUMAT PERIBADI      |                         |             |
| Gambar                 | No file selected        | CHOOSE FILE |
| Gelaran                | contoh: Datuk/Tuan/Puan |             |
| Nama *                 |                         |             |
| No. KP *               |                         |             |
| Pingat                 | contoh: a:m.n           |             |
| No Tel Bimbit          |                         |             |
| MAKLUMAT PERJAWATAN    |                         |             |
| Peringkat Perkhidmatan | Sila Pilih              | ~           |
|                        |                         |             |

3. Sekiranya kerani telah mengisi semua butiran pada ruang yang disediakan, kerani boleh klik butang **Seterusnya** pada bahagian bawah paparan.

|                   |               | h            | 1        |
|-------------------|---------------|--------------|----------|
| Poskod            |               |              |          |
| Negeri            | Sila Pilih    | ~            | <b>v</b> |
| No Tel Rumah      |               |              |          |
| No Faks Rumah     |               |              |          |
| Emel Alternatif   |               |              |          |
| MAKLUMAT PENYELIA |               |              |          |
| Penyelia          | Cari Penyelia | ~            | •<br>_   |
| MAKLUMAT PORTAL   |               |              |          |
| Ranking (sort)    | 99999         |              |          |
|                   |               | SETERUSNYA 🖵 | ]        |

| Maklumat Kakitangan |                                                   |
|---------------------|---------------------------------------------------|
|                     |                                                   |
| Kategori            | AHLI-AHLI MAJLIS MESYUARAT KERAJAAN NEGERI MELAKA |
| Nama                | Muhammad Dinie Benjamin Bin Zolkifii              |
| No Telefon Bimbit   | 0132824641                                        |
| MAKLUMAT PEKERJAAN  |                                                   |

4. Sekiranya butang **Seterusnya** diklik, butiran kakitangan yang baru diisi akan dipaparkan.

5. Pada bahagian bawah paparan, terdapat dua butang iaitu Simpan dan Sah & Hantar. Sekiranya kerani mahu menyimpan rekod maklumat kakitangan, kerani boleh klik butang Simpan. Sekiranya kerani mahu meneruskan proses penambahan rekod kakitangan, kerani boleh klik butang Sah & Hantar.

| Emel              | diniebenjamin@gmail.com                                     |
|-------------------|-------------------------------------------------------------|
| MAKLUMAT KEDIAMAN |                                                             |
| Alamat Rumah      | No 67, Jalan Sawi 24/18 Seksyen 24 40300 Shah Alam Selangor |
| No. Telefon Rumah | 0355452000                                                  |
| No Faks Rumah     | 0355452000                                                  |
| Emel Alternatif   | dinlebenjamin96@gmail.com                                   |
| MAKLUMAT PENYELIA |                                                             |
| Nama              |                                                             |
| No Telefon        |                                                             |
| Emel              |                                                             |
|                   | SIMPAN 🗎 SAH & HANTAR 🚽                                     |

- ÷ ⊞ Q ⊜ 🧕 Direktori Kakitangan TAMBAH BARU SEMUA REKOD CARIAN CETAK ጽ Modul / Direktori Kakitangan / Senarai Kakitangan 💭 🛛 Khidmat Sokongan Senarai Kakitangan Type to filter. Filter Show: 10 ~ COPY EXCEL Nama Jabatan Tindaka No Berjaya Jabatan Ketua Menteri Melaka ≡. Maklumat Telah Berjaya Dihantar Jabatan Ketua Menteri Melaka =-Jabatan Ketua Menteri Melaka ≡-Runolfsdottir (comp.pegawai1) Optical Instrument Assembler Jabatan Ketua Menteri Melaka ≡-Deburring Machine Operator Jabatan Ketua Menteri Melaka =-Bailee Lang III (pkr.pegawai1) Supervisor Correctional Officer Jabatan Ketua Menteri Melaka ≡-Bernard Koss (ppk.pegawai4) Construction Manager Jabatan Ketua Menteri Melaka ≡-
- 6. Sekiranya butang Sah & Hantar diklik, paparan di bawah akan dipaparkan.

#### 2.2.2 Papar Semua Rekod Kakitangan

 Untuk memaparkan senarai rekod semua kakitangan, kerani boleh klik butang Semua Rekod pada bahagian atas paparan.

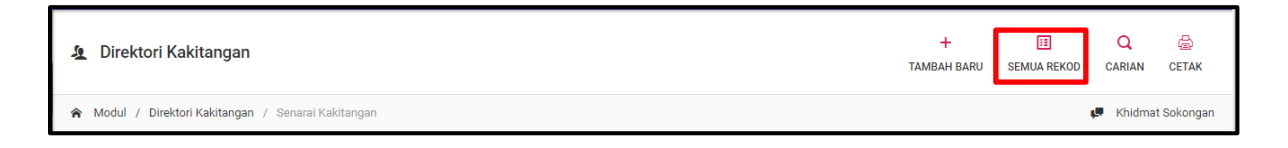

| Senarai Kakita      | ngan                                 |   |                                 |                              |      |        |       |     |
|---------------------|--------------------------------------|---|---------------------------------|------------------------------|------|--------|-------|-----|
| Filter: Type to fil | ter Q                                |   |                                 | Show: 10 ~                   | COPY | EXCEL  | PDF   | ≡ ~ |
| No. ^               | Nama                                 | 0 | Jawatan                         | \$<br>Jabatan                |      | 0 Tind | lakan | \$  |
| 1                   | Aizen                                |   | Pegawai ICT                     | Jabatan Ketua Menteri Melaka |      | ≡-     |       |     |
| 2                   | Aletha Jacobs (comp.pegawai2)        |   | Avionics Technician             | Jabatan Ketua Menteri Melaka |      | ≣∙     |       |     |
| 3                   | Antonette Dare (comp.pegawai3)       |   | Waste Treatment Plant Operator  | Jabatan Ketua Menteri Melaka |      | ≡-     |       |     |
| 4                   | Antwon Runolfsdottir (comp.pegawai1) |   | Optical Instrument Assembler    | Jabatan Ketua Menteri Melaka |      | ≡-     |       |     |
| 5                   | Autumn Champlin (pkr.juruteknik1)    |   | Deburring Machine Operator      | Jabatan Ketua Menteri Melaka |      | ≡-     |       |     |
| 6                   | Bailee Lang III (pkr.pegawai1)       |   | Supervisor Correctional Officer | Jabatan Ketua Menteri Melaka |      | ≡-     |       |     |
| 7                   | Bernard Koss (ppk.pegawai4)          |   | Construction Manager            | Jabatan Ketua Menteri Melaka |      | ≡-     |       |     |
| 8                   | Betty Orn (pak.kerani4)              |   | Automotive Body Repairer        | Jabatan Ketua Menteri Melaka |      | ≡-     |       |     |
| 9                   | Britney Nienow (pkr.juruteknik3)     |   | Pressing Machine Operator       | Jabatan Ketua Menteri Melaka |      | ≡-     |       |     |
| 10                  | Caleb Parker (ppk.juruteknik1)       |   | Social Media Marketing Manager  | Jabatan Ketua Menteri Melaka |      | ≡-     |       |     |
| Showing 1 to 10 c   | f 86 entries                         |   |                                 | - 1                          | 2    | 3 4    | 5 9   | ) → |

2. Sekiranya butang **Semua Rekod** diklik, paparan senarai kakitangan akan dipaparkan.

#### 2.2.3 Membuat Carian

1. Sekiranya kerani mahu membuat carian, kerani boleh klik butang **Carian** pada bahagian atas paparan.

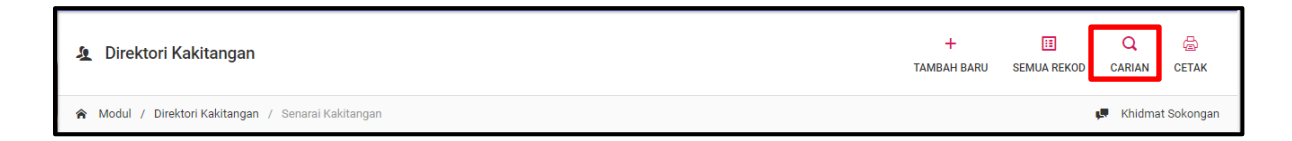

 Sekiranya butang Carian diklik, paparan di bawah akan dipaparkan. Isi maklumat yang diperlukan pada ruang yang disediakan. Sekiranya kerani sudah memasukkan maklumat yang sepatutnya, klik butang Cari untuk membuat carian.

| Carian dan Tapisan Rekoo       | d                   | ×   |
|--------------------------------|---------------------|-----|
| Sila buat carian menggunakan p | ilihan berikut      |     |
| Kategori                       | Sila Pilih          | ~   |
| Kata Kekunci                   |                     |     |
|                                | SET SEMULA BATAL CA | IRI |

Note: Untuk kembali semula kepada paparan Senarai Kakitangan, pengguna boleh klik butang Set Semula. Sekiranya pengguna mahu membatalkan carian, pengguna boleh klik butang Batal.

#### 2.2.4 Cetak Maklumat

 Sekiranya kerani mahu mencetak maklumat, kerani boleh klik butang Cetak pada bahagian atas paparan.

| 🛓 Direktori Kakitangan                              | +<br>TAMBAH BARU | II<br>SEMUA REKOD | Q<br>CARIAN | ETAK        |
|-----------------------------------------------------|------------------|-------------------|-------------|-------------|
| 🎓 Modul / Direktori Kakitangan / Senarai Kakitangan |                  |                   | 💭 Khidm     | at Sokongan |

2. Apabila butang **Cetak** diklik, paparan di bawah akan dipaparkan. Set cara cetakan dan saiz kertas pada ruang yang disediakan. Sekiranya kerani sudah set bentuk percetakan yang diinginkan, kerani boleh klik butang **Cetak** untuk memulakan proses mencetak.

| Cetak Rekod                                                                                    |       | ×   |
|------------------------------------------------------------------------------------------------|-------|-----|
| Cetak                                                                                          |       |     |
| <ul> <li>Cetak Label (Dengan Nama)</li> <li>Cetak Label (Tiada Nama, Hanya Jawatan)</li> </ul> |       |     |
| O Cetak Senarai                                                                                |       |     |
| Saiz Kertas                                                                                    |       |     |
| A4                                                                                             |       |     |
| O A3                                                                                           |       |     |
|                                                                                                | BATAL | ТАК |

#### 2.2.5 Papar Maklumat Kakitangan

 Sekiranya kerani mahu melihat maklumat kakitangan, kerani boleh klik Papar pada bahagian Tindakan.

| No. ^ | Nama                                 | \$<br>Jawatan                  | \$<br>Jabatan              |         | \$                      | Tir | ndakan | 0 |
|-------|--------------------------------------|--------------------------------|----------------------------|---------|-------------------------|-----|--------|---|
| 1     | Aizen                                | Pegawai ICT                    | Jabatan Ketua Menteri Mela | aka     |                         | =   | à      |   |
| 2     | Aletha Jacobs (comp.pegawai2)        | Avionics Technician            | Jabatan Ketua Menteri      | -       | Papar                   |     |        |   |
| 3     | Antonette Dare (comp.pegawai3)       | Waste Treatment Plant Operator | Jabatan Ketua Menteri      | //<br>• | Kemaskini<br>Nyah Aktif |     |        |   |
| 4     | Antwon Runolfsdottir (comp.pegawai1) | Optical Instrument Assembler   | Jabatan Ketua Menteri      | 0       | nyan Aktir              | _   |        |   |

Apabila kerani klik butang Papar, paparan butiran maklumat kakitangan akan dipaparkan.

| Maklumat Kakitangan |                                                            |
|---------------------|------------------------------------------------------------|
| MAKLUMAT PEGAWAI    |                                                            |
|                     |                                                            |
| Kategori            | KAKITANGAN JABATAN KETUA MENTERI MELAKA (GRED 21 KE BAWAH) |
| Nama                | Aizen                                                      |
| No Telefon Bimbit   | 0199786581                                                 |
| MAKLUMAT PEKERJAAN  |                                                            |
| Jawatan             | Juruiring Z24<br>Pegawai ICT                               |

#### 2.2.6 Kemaskini Rekod Kakitangan

1. Sekiranya kerani mahu mengemas kini maklumat kakitangan, kerani boleh klik

Kemaskini pada bahagian Tindakan.

| No. | ^ | Nama                                 | ¢ | Jawatan                        | 0 | Jabatan                      | \$         | Tindakan | \$ |
|-----|---|--------------------------------------|---|--------------------------------|---|------------------------------|------------|----------|----|
| 1   |   | Aizen                                |   | Pegawai ICT                    |   | Jabatan Ketua Menteri Melaka |            | ≡-       |    |
| 2   |   | Aletha Jacobs (comp.pegawai2)        |   | Avionics Technician            |   | Jabatan Ketua Menteri        | Papar      | _        |    |
| 3   |   | Antonette Dare (comp.pegawai3)       |   | Waste Treatment Plant Operator |   | Jabatan Ketua Menteri        | Kemaskini  |          |    |
|     |   | ( 11 <b>5</b> )                      |   |                                |   | 2                            | Nyah Aktif | _        |    |
| 4   |   | Antwon Runolfsdottir (comp.pegawai1) |   | Optical Instrument Assembler   |   | Jabatan Ketua Menteri        |            | _        |    |

2. Apabila butang **Kemaskini** diklik, paparan di bawah akan dipaparkan. Isi semua butiran maklumat pada ruang yang disediakan.

| Kemaskini Kakitangan                             |                                                               |  |  |  |  |  |
|--------------------------------------------------|---------------------------------------------------------------|--|--|--|--|--|
| Sila isi borang dibawah untuk kemask<br>KATEGORI | la isi borang dibawah untuk kemaskini kakitangan.<br>KATEGORI |  |  |  |  |  |
| Kategori*                                        | KAKITANGAN JABATAN KETUA MENTERI MELAKA (GRED 21 KE BAWAH) 🗸  |  |  |  |  |  |
| MAKLUMAT PERIBADI                                |                                                               |  |  |  |  |  |
| Gambar                                           | No file selected CHOOSE FILE                                  |  |  |  |  |  |
| Gelaran                                          | Dato'                                                         |  |  |  |  |  |
| Nama *                                           | Alzen                                                         |  |  |  |  |  |
| No. KP *                                         | 870707-10-1234                                                |  |  |  |  |  |
| Pingat                                           | EMASS                                                         |  |  |  |  |  |
| No Tel Bimbit                                    | 0199786581                                                    |  |  |  |  |  |
| MAKLUMAT PERJAWATAN                              |                                                               |  |  |  |  |  |
| Peringkat Perkhidmatan                           | KUMPULAN PENGURUSAN DAN PROFESIONAL                           |  |  |  |  |  |

3. Apabila kerani sudah lengkap mengisi mengemas kini maklumat pada ruang yang disediakan, klik butang **Seterusnya** pada bahagian bawah paparan.

| No Tel Rumah      |                |   |  |              |
|-------------------|----------------|---|--|--------------|
|                   |                |   |  |              |
|                   |                |   |  |              |
|                   |                |   |  |              |
| No Faks Rumah     |                |   |  |              |
|                   |                |   |  |              |
|                   |                |   |  |              |
| Emel Alternatif   | aman@gmail.com |   |  |              |
| Enterration       | ananaginan.com |   |  |              |
|                   |                |   |  |              |
|                   |                |   |  |              |
| MAKLUMAT PENYELIA |                |   |  |              |
|                   |                |   |  |              |
|                   |                |   |  |              |
| Penvelia          | Cari Penvelia  | ~ |  |              |
| 1 chýchu          | ourr cryclid   |   |  |              |
|                   |                |   |  |              |
|                   |                |   |  |              |
| MAKLUMAT PORTAL   |                |   |  |              |
|                   |                |   |  |              |
|                   |                |   |  |              |
| Ranking (sort)    | 99999          |   |  |              |
|                   |                |   |  |              |
|                   |                |   |  |              |
|                   |                |   |  |              |
| STATUS AKTIF      |                |   |  |              |
|                   |                |   |  |              |
|                   |                |   |  |              |
| Status Aktif      | AKTIF T        |   |  |              |
|                   |                |   |  |              |
|                   |                |   |  |              |
|                   |                |   |  |              |
|                   |                |   |  |              |
|                   |                |   |  | SETERUSNYA 🖵 |
|                   |                |   |  |              |
|                   |                |   |  |              |

4. Apabila butang Seterusnya diklik, paparan maklumat kakitangan akan dipaparkan. Sekiranya kerani mahu menyimpan rekod kemaskini maklumat kakitangan, kerani boleh klik butang Simpan pada bahagian bawah paparan. Jika kerani mahu meneruskan proses kemaskini maklumat kakitangan, klik butang Sah & Hantar pada bahagian bawah paparan.

| Emel              | aman@gmail.com |                           |
|-------------------|----------------|---------------------------|
| MAKLUMAT KEDIAMAN |                |                           |
| Alamat Rumah      |                |                           |
| No. Telefon Rumah |                |                           |
| No Faks Rumah     |                |                           |
| Emel Alternatif   | aman@gmail.com |                           |
| MAKLUMAT PENYELIA |                |                           |
| Nama              |                |                           |
| No Telefon        |                |                           |
| Emel              |                |                           |
|                   |                | SIMPAN 🗎 🛛 SAH & HANTAR 🚀 |

5. Apabila kerani klik butang **Sah & Hantar,** paparan di bawah akan dipaparkan.

| 🧟 Direktori Ka                                 | ikitangan                           | +<br>TAMBAH BARU                | II<br>SEMUA REKOD | Q<br>CARIAN               | eetak      |          |             |
|------------------------------------------------|-------------------------------------|---------------------------------|-------------------|---------------------------|------------|----------|-------------|
| 🏫 Modul / Direkto                              | ori Kakitangan / Senarai Kakitangan |                                 |                   |                           |            | 💭 Khidma | at Sokongan |
| Senarai Kakitangan<br>Filter: Type to filter C |                                     | $\checkmark$                    |                   | Show: 10 🗸                | COPY EXCEL | PDF      | ≡ ~         |
| No. ^                                          | Nama                                | Beriava                         |                   | atan                      | \$т        | indakan  | 0           |
| 1                                              | Aizen                               | Maklumat Telah Berjaya Dihantar | Jaba              | atan Ketua Menteri Melaka | =          | <b>-</b> |             |
| 2                                              | Aletha Jacobs (com                  |                                 | Jaba              | atan Ketua Menteri Melaka | =          |          |             |
| 3                                              | Antonette Dare (cor                 | ОК                              | Jaba              | atan Ketua Menteri Melaka | =          | •        |             |
| 4                                              | Antwon Runolfsdottir (comp.pegawai1 | ) Optical Instrument Assembler  | Jaba              | atan Ketua Menteri Melaka | =          | •        |             |
| 5                                              | Autumn Champlin (pkr.juruteknik1)   | Deburring Machine Operator      | Jaba              | atan Ketua Menteri Melaka | =          | •        |             |
| 6                                              | Bailee Lang III (pkr.pegawai1)      | Supervisor Correctional Officer | Jaba              | atan Ketua Menteri Melaka | =          | •        |             |
| 7                                              | Bernard Koss (ppk.pegawai4)         | Construction Manager            | Jaba              | atan Ketua Menteri Melaka | =          |          |             |

#### 2.2.7 Nyah Aktif Rekod Kakitangan

 Sekiranya kerani mahu menyah aktif rekod kakitangan, kerani boleh klik butang Nyah Aktif pada bahagian Tindakan.

| No. | ^ | Nama                                 | \$<br>Jawatan                  | $\diamond$ | Jabatan                      | \$         | Tindakan | \$ |
|-----|---|--------------------------------------|--------------------------------|------------|------------------------------|------------|----------|----|
| 1   |   | Aizen                                | Pegawai ICT                    |            | Jabatan Ketua Menteri Melaka |            | ≡-       |    |
| 2   |   | Aletha Jacobs (comp.pegawai2)        | Avionics Technician            |            | Jabatan Ketua Menteri        | Papar      |          |    |
| 3   |   | Antonette Dare (comp.pegawai3)       | Waste Treatment Plant Operator |            | Jabatan Ketua Menteri        | Kemaskini  | _        |    |
| 4   |   | Antwon Runolfsdottir (comp.pegawai1) | Optical Instrument Assembler   |            | Jabatan Ketua Menteri        | Nyan Aktii | _        |    |

2. Sekiranya butang Nyah Aktif diklik, paparan di bawah akan dipaparkan.

| 🤰 Direktori Ka                        | akitangan                           |                                                                        | + 🖪 Q 🚔<br>Tambah baru semua rekod carian cetak |
|---------------------------------------|-------------------------------------|------------------------------------------------------------------------|-------------------------------------------------|
| 🏫 Modul / Direkto                     | ori Kakitangan / Senarai Kakitangan |                                                                        | Khidmat Sokongar                                |
| Senarai Kakita<br>Filter. Type to fil | angan<br>tter C                     | $\checkmark$                                                           | Show: 10 -> COPY EXCEL PDF = ->                 |
| No. ^                                 | Nama                                | Berjaya                                                                | ⊖ Jabatan ⊖ Tindakan ⊖                          |
| 1                                     | Aletha Jacobs (com                  | Maklumat Telah Berjaya Disimpan.<br>Pengguna Aizen telah nyah aktifkan | Jabatan Ketua Menteri Melaka 🗮 🗧                |
| 2                                     | Antonette Dare (cor                 |                                                                        | Jabatan Ketua Menteri Melaka 🗮 🗧                |
| 3                                     | Antwon Runolfsdott                  | ок                                                                     | Jabatan Ketua Menteri Melaka 🔤 -                |
| 4                                     | Autumn Champlin (pkr.juruteknik1)   | Deburring Machine Operator                                             | Jabatan Ketua Menteri Melaka 🔤 -                |
| 5                                     | Bailee Lang III (pkr.pegawai1)      | Supervisor Correctional Officer                                        | Jabatan Ketua Menteri Melaka 🔤 -                |
| 6                                     | Bernard Koss (ppk.pegawai4)         | Construction Manager                                                   | Jabatan Ketua Menteri Melaka 🔤 -                |
| 7                                     | Betty Orn (pak.kerani4)             | Automotive Body Repairer                                               | Jabatan Ketua Menteri Melaka 🗮 -                |

#### 2.3 Tambah Baru Kakitangan

1. Untuk akses laman **Tambah Baru Kakitangan**, klik pada **Direktori Kakitangan** pada bahagian kiri paparan.

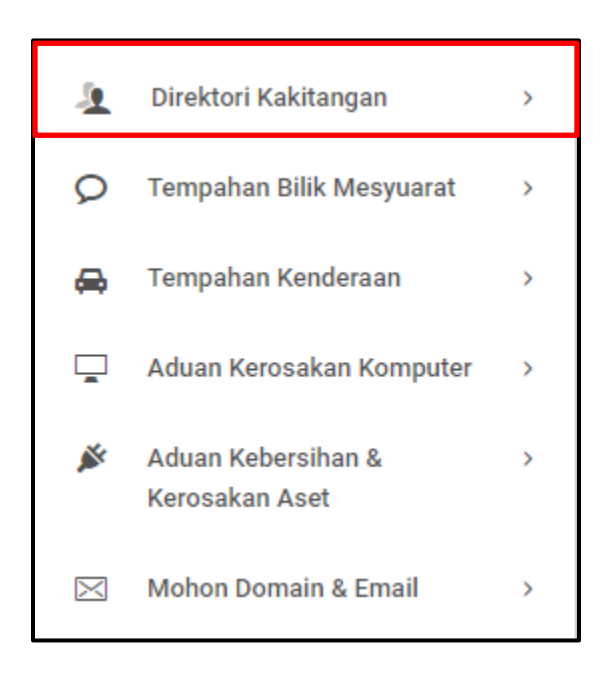

 Apabila Direktori Kakitangan diklik, satu menu kecil akan dipaparkan pada bahagian bawah Direktori Kakitangan. Klik Tambah Baru Kakitangan untuk akses paparan tersebut.

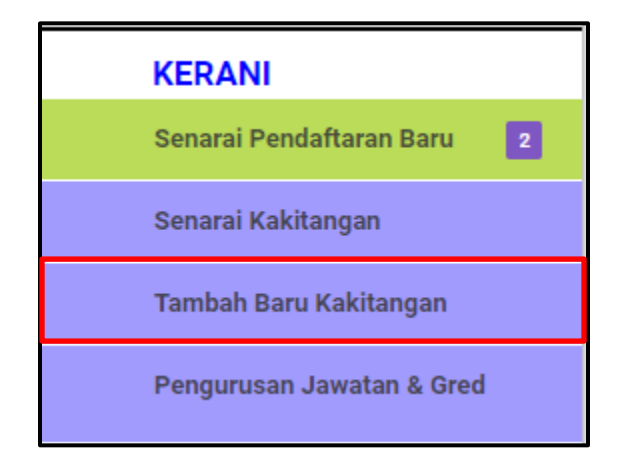

Apabila butang Tambah Baru Kakitangan diklik, paparan di bawah akan dipaparkan.
 Masukkan butiran paparan pada ruang yang disediakan.

| Tambah Kakitangan      |                         |             |
|------------------------|-------------------------|-------------|
| KATEGORI               |                         |             |
| Kategori *             | Sila Pilih              | ~           |
| MAKLUMAT PERIBADI      |                         |             |
| Gambar                 | No file selected        | CHOOSE FILE |
| Gelaran                | contoh: Datuk/Tuan/Puan |             |
| Nama *                 |                         |             |
| No. KP *               |                         |             |
| Pingat                 | contoh: a:m.n           |             |
| No Tel Bimbit          |                         |             |
| MAKLUMAT PERJAWATAN    |                         |             |
| Peringkat Perkhidmatan | Sila Pilih              | ~           |
|                        |                         |             |

4. Sekiranya kerani sudah memasukkan butiran maklumat kakitangan yang baru, klik butang **Seterusnya** pada bahagian bawah paparan.

|                   |               | 11           |  |
|-------------------|---------------|--------------|--|
|                   |               |              |  |
| Poskod            |               |              |  |
|                   |               |              |  |
|                   |               |              |  |
| Negeri            | Sila Pilih.   | ~            |  |
|                   |               |              |  |
|                   |               |              |  |
| No Tel Rumah      |               |              |  |
|                   |               |              |  |
|                   |               |              |  |
| No Fake Rumah     |               |              |  |
| No Faks Ruman     |               |              |  |
|                   |               |              |  |
| Emol Alternetif   |               |              |  |
| Emeraneman        |               |              |  |
|                   |               |              |  |
|                   |               |              |  |
| MAKLUMAI PENYELIA |               |              |  |
|                   |               |              |  |
|                   |               |              |  |
| Penyelia          | Cari Penyelia | ~            |  |
|                   |               |              |  |
|                   |               |              |  |
| MAKLUMAT PORTAL   |               |              |  |
|                   |               |              |  |
|                   |               |              |  |
| Ranking (sort)    | 99999         |              |  |
|                   |               |              |  |
|                   |               |              |  |
|                   |               |              |  |
|                   |               | SETERUSNYA 🖵 |  |
|                   |               |              |  |
|                   |               |              |  |

5. Apabila butang Seterusnya diklik, paparan butiran maklumat kakitangan akan dipaparkan. Sekiranya kerani mahu menyimpan rekod maklumat kakitangan, klik Simpan pada bahagian bawah paparan. Jika kerani mahu meneruskan proses menambah kakitangan, klik Sah & Simpan pada bahagian bawah paparan.

| Emel              | dahjdbhjasdbh@ahbdahjsd.com |
|-------------------|-----------------------------|
| MAKLUMAT KEDIAMAN |                             |
| Alamat Rumah      | asdjaksdnakjsdnasjknd       |
| No. Telefon Rumah | 2+65                        |
| No Faks Rumah     |                             |
| Emel Alternatif   |                             |
| MAKLUMAT PENYELIA |                             |
| Nama              |                             |
| No Telefon        |                             |
| Emel              |                             |
|                   | SIMPAN 🗎 SAH & HANTAR 🦼     |

| 🧏 Direktori K   | akitangan                            |                                 | +<br>TAMBAH BAR    | III<br>U SEMUA REKOD   | Q<br>CARIAN | СЕТАК      |     |  |  |  |
|-----------------|--------------------------------------|---------------------------------|--------------------|------------------------|-------------|------------|-----|--|--|--|
| 🏫 Modul / Direk | tori Kakitangan / Senarai Kakitangan |                                 | 🥵 Khidmat Sokongan |                        |             |            |     |  |  |  |
| Senarai Kakit   | angan<br>ilter C                     | $\checkmark$                    |                    | Show: 10 v             | COPY EXCEL  | PDF        | ≡ ~ |  |  |  |
| No. ^           | Nama                                 | Beriava                         | ≎ Jabatan          | ı                      | С Т         | indakan    | 0   |  |  |  |
| 1               | Aletha Jacobs (con                   | Maklumat Telah Berjaya Dihantar | Jabatan            | n Ketua Menteri Melaka | Ξ           | ≣+         |     |  |  |  |
| 2               | Antonette Dare (cor                  |                                 | Jabatan            | n Ketua Menteri Melaka | Ξ           | ≣-         |     |  |  |  |
| 3               | Antwon Runolfsdott                   | OK                              | Jabatan            | n Ketua Menteri Melaka | Ξ           | ≣+         |     |  |  |  |
| 4               | Autumn Champlin (pkr.juruteknik1)    | Deburring Machine Operator      | Jabatan            | n Ketua Menteri Melaka | Ξ           | ≣+         |     |  |  |  |
| 5               | Bailee Lang III (pkr.pegawai1)       | Supervisor Correctional Officer | Jabatan            | n Ketua Menteri Melaka | =           | <b>=</b> + |     |  |  |  |
| 6               | Bernard Koss (ppk.pegawai4)          | Construction Manager            | Jabatan            | n Ketua Menteri Melaka | =           | ≣+         |     |  |  |  |
| 7               | Betty Orn (pak.kerani4)              | Automotive Body Repairer        | Jabatan            | n Ketua Menteri Melaka | =           | Ē.         |     |  |  |  |

6. Sekiranya butang **Sah & Hantar** diklik, paparan di bawah akan dipaparkan.

#### 2.4 Pengurusan Jawatan & Gred

1. Klik Direktori Kakitangan pada bahagian kiri paparan.

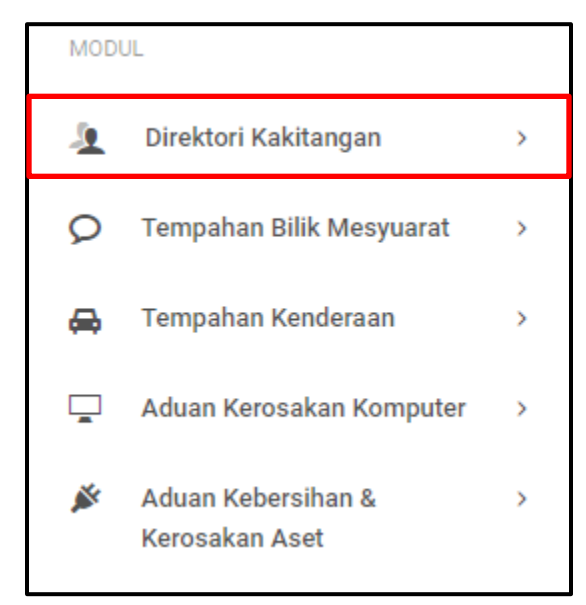

2. Kemudian, klik pada Pengurusan Jawatan & Gred.

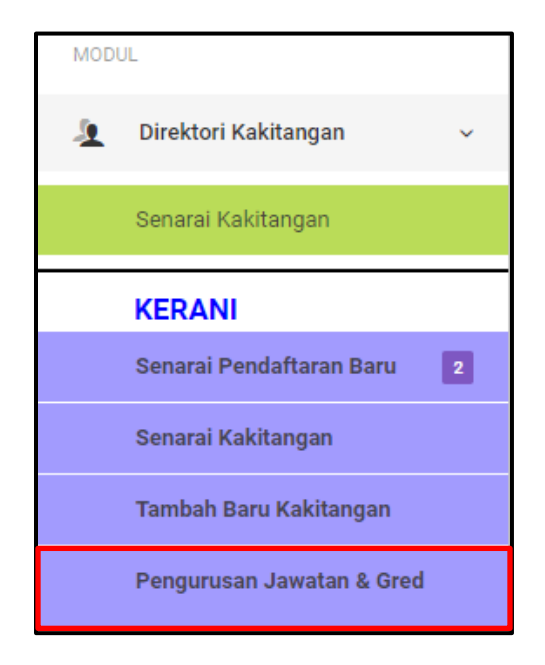

3. Sekiranya butang **Pengurusan Jawatan & Gred,** paparan di bawah akan dipaparkan.

| Pengurusan Jawatan dan Gred<br>senarai Jawatan |                                      |    |                                            |       |      |        |       |         |     |
|------------------------------------------------|--------------------------------------|----|--------------------------------------------|-------|------|--------|-------|---------|-----|
| Filter: Type to f                              | iter Q                               |    |                                            | Show: | 10 ~ | COPY   | EXCEL | PDF     | ≡ ~ |
| No. ^                                          | Kumpulan                             | \$ | Nama jawatan                               | \$    | Gred |        | 0 ті  | indakan | ¢   |
| 1                                              | KUMPULAN PENGURUSAN TERTINGGI (JUSA) |    | Ketua ICT Negeri Melaka                    |       | JUSA | JUSA C | =     | •       |     |
| 2                                              | KUMPULAN PENGURUSAN TERTINGGI (JUSA) |    | Pengarah Pejabat Pengarah Tanah Dan Galian |       | JUSA | JUSA C | =     | •       |     |
| 3                                              | KUMPULAN PENGURUSAN TERTINGGI (JUSA) |    | Ketua Hakim Syarie                         |       | JUS4 | JUSA C | =     | •       |     |
| 4                                              | KUMPULAN PENGURUSAN TERTINGGI (JUSA) |    | Pengarah Jabatan Agama Islam Melaka        |       | JUSA | JUSA C | =     | •       |     |
| 5                                              | KUMPULAN PENGURUSAN TERTINGGI (JUSA) |    | Mufti Negeri Melaka                        |       | JUSA | JUSA C | =     | •       |     |
| 6                                              | KUMPULAN PENGURUSAN TERTINGGI (JUSA) |    | Timbalan Setiausaha Kerajaan (Pembangunan) |       | JUSA | JUSA C | =     | •       |     |

#### 2.4.1 Tambah Jawatan Baru

1. Untuk menambah jawatan baru, klik butang **Tambah Jawatan** pada bahagian atas paparan.

| 1 Direktori Kakitangan                           | +<br>TAMBAH JAWATAN |
|--------------------------------------------------|---------------------|
| ☆ Modul / Direktori Kakitangan / Senaral Jawatan | 📮 Khidmat Sokongan  |

2. Sekiranya butang **Tambah Jawatan** diklik, paparan di bawah akan dipaparkan. Isi semua butiran yang diperlukan pada ruang yang disediakan dan klik butang **Hantar** untuk mengesahkan penambahan jawatan baru.

| Pengurusan Jawatan dan Gred |              |   |   |          |  |  |  |
|-----------------------------|--------------|---|---|----------|--|--|--|
| TAMBAH GRED & JAWATAN       |              |   |   |          |  |  |  |
| Kumpulan Perkhidmatan *     | Sila Pilih   |   | • |          |  |  |  |
| Nama Jawatan *              |              |   |   |          |  |  |  |
| Klasifikasi *               | Sila Pilih   | • |   |          |  |  |  |
| Gred *                      | Sila Pilih 🔻 |   |   |          |  |  |  |
|                             |              |   |   | тамван 🖋 |  |  |  |

#### 2.4.2 Kemaskini Jawatan

1. Untuk mengemas kini maklumat sesuatu jawatan, klik **Kemaskini** pada bahagian **Tindakan.** 

| No. | ^ | Kumpulan                             | \$<br>Nama jawatan                         | $\diamond$ | Gred       | \$    | Tindakan | \$ |
|-----|---|--------------------------------------|--------------------------------------------|------------|------------|-------|----------|----|
| 1   |   | KUMPULAN PENGURUSAN TERTINGGI (JUSA) | Ketua ICT Negeri Melaka                    |            | JUSAJUSA C |       | ≣∙       |    |
| 2   |   | KUMPULAN PENGURUSAN TERTINGGI (JUSA) | Pengarah Pejabat Pengarah Tanah Dan Galian |            | 🖉 Kema     | skini |          |    |
| 3   |   | KUMPULAN PENGURUSAN TERTINGGI (JUSA) | Ketua Hakim Syarie                         |            | JUSAJUSA C |       | ≣∙       |    |

2. Sekiranya butang **Kemaskini** diklik, paparan di bawah akan dipaparkan. Isi semua butiran yang ingin dikemas kini pada ruang yang disediakan dan klik butang **Hantar**.

| Pengurusan Jawatan dan Gred |                                      |          |  |  |  |  |  |  |  |
|-----------------------------|--------------------------------------|----------|--|--|--|--|--|--|--|
| KEMASKINI GRED & JAWATAN    | KEMASKINI GRED & JAWATAN             |          |  |  |  |  |  |  |  |
| Kumpulan Perkhidmatan *     | KUMPULAN PENGURUSAN TERTINGGI (JUSA) |          |  |  |  |  |  |  |  |
| Nama Jawatan *              | Ketua ICT Negeri Melaka              |          |  |  |  |  |  |  |  |
| Klasifikasi *               | JUSA - JUSA 🔻                        |          |  |  |  |  |  |  |  |
| Gred *                      | JUSA C 🔻                             |          |  |  |  |  |  |  |  |
|                             |                                      | HANTAR A |  |  |  |  |  |  |  |